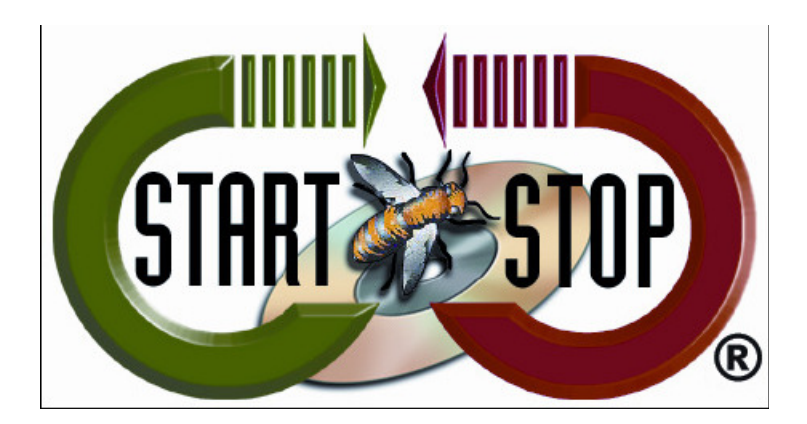

HTH Engineering, Inc. Tel: (866) 254-0714 Fax: (810) 821-6940 Web: <u>http://www.startstop.com</u> Copyright 2013 © HTH Engineering, Inc. All Rights Reserved

Change Default Program for Video/Audio Files Windows XP Only

1. Open Windows Explorer by right-clicking the 'START' button.

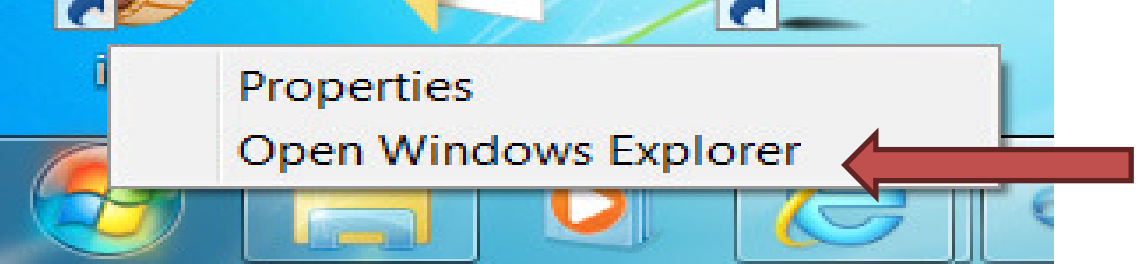

2. Select the Folder and File that you want to open with the Start Stop Software.

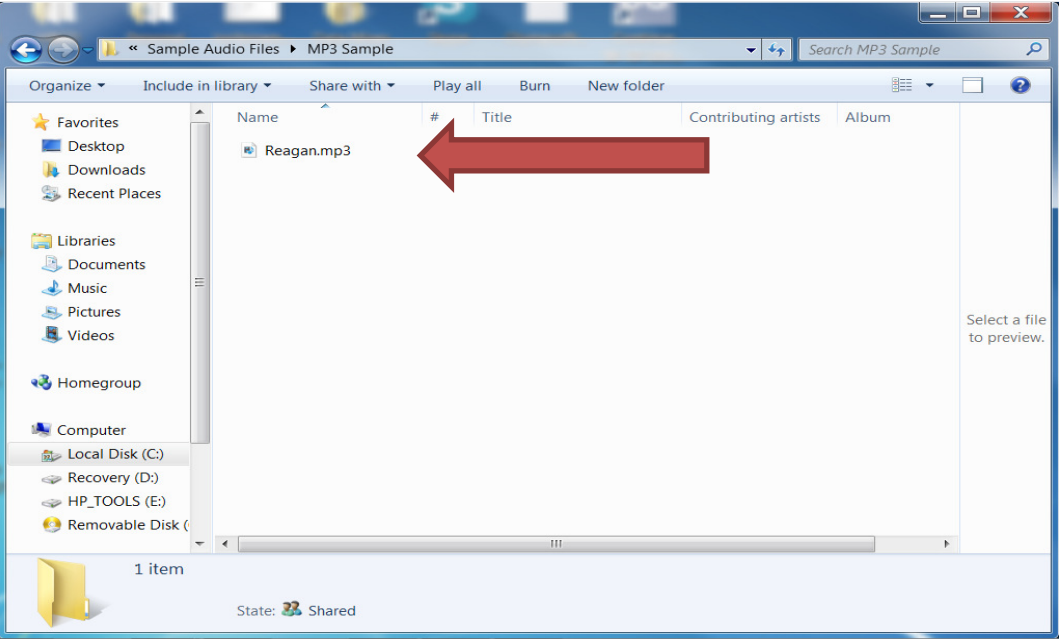

3. Right-Click the File an select 'OPEN WITH'...

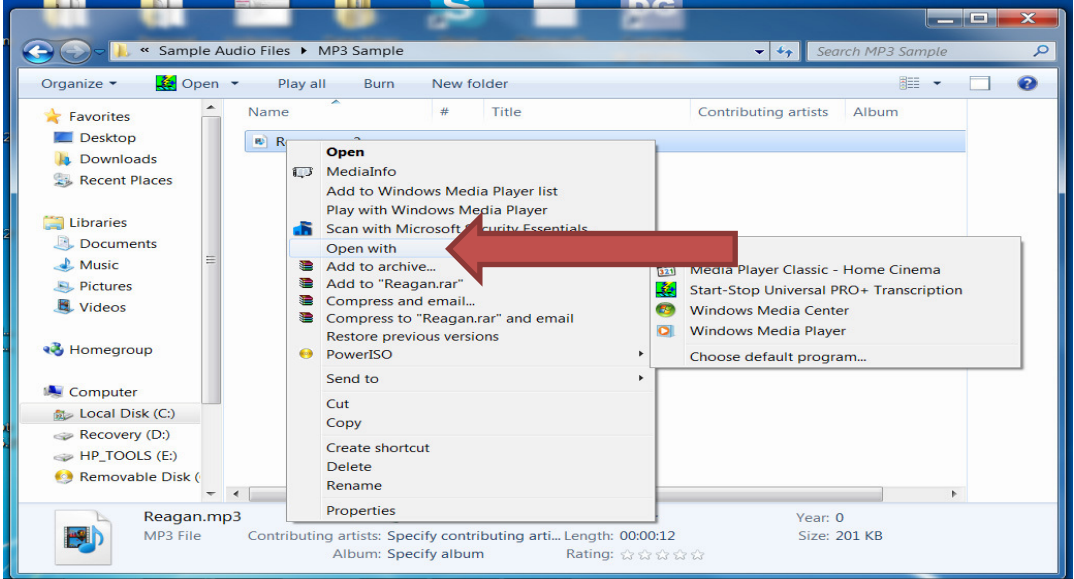

4. Select the Start Stop Software (example is with Start Stop Universal Pro) and Click OK.

If Start Stop doesn't appear in window go to Step 5.

| Open wi            | ith                        |                                                                |                  |                         |  |
|--------------------|----------------------------|----------------------------------------------------------------|------------------|-------------------------|--|
| $\bigcirc$         | Choos<br>File:             | e the program you want to use to open this file:<br>Reagan.mp3 |                  |                         |  |
| Reco               | ommer                      | ided Programs                                                  |                  |                         |  |
|                    | iTunes<br>Apple            | Inc. Media Player Classi                                       | ic - Home Ciner  | ma                      |  |
| -                  | Start-S<br>Transo<br>HTH E | Stop Universal PRO+<br>cription<br>ngineering, Inc             | enter<br>ion     |                         |  |
|                    | Windo<br>Micros            | ws Media Player<br>oft Corporation                             |                  |                         |  |
| Othe               | er Prog                    | rams                                                           |                  |                         |  |
|                    |                            |                                                                |                  |                         |  |
|                    |                            |                                                                |                  |                         |  |
|                    |                            |                                                                |                  |                         |  |
|                    |                            |                                                                |                  |                         |  |
| 🗸 Alwa             | ays use                    | the selected program to open this kind of file                 |                  | Browse                  |  |
| If the p<br>the We | orogram<br>eb.             | you want is not in the list or on your computer, you can look  | t for the approp | <u>riate program on</u> |  |
|                    |                            |                                                                | ОК               | Cancel                  |  |

 It Start Stop doesn't appear in the 'OPEN WITH' window: For Windows XP 'Browse to C:\Program Files\HTH Engineering and select the file StartStopv12 (Start Stop Universal), StartStopv14 (Start Stop Universal Pro) or StartStopPPV1 (Start Stop Power Play).

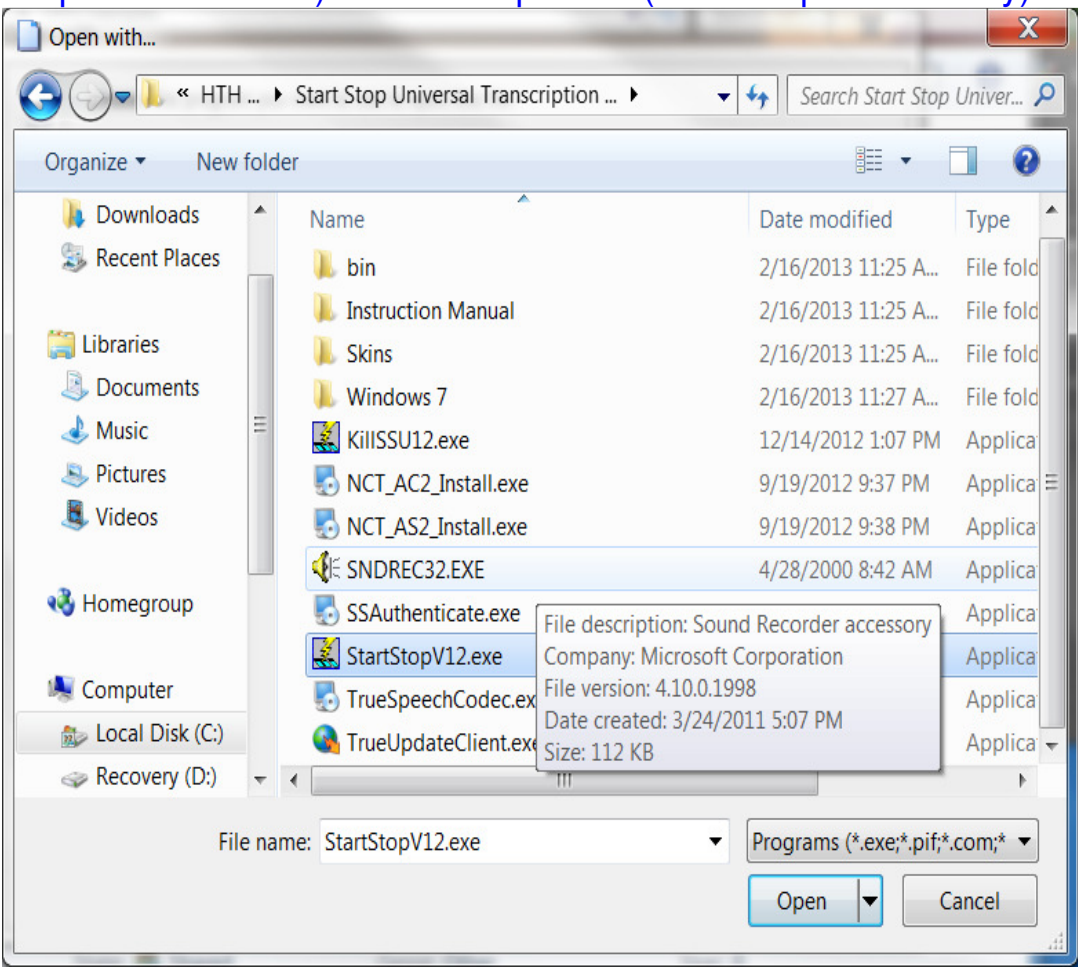

## 6. Click Open.

| Organize 🔹 New    | fold | er |                      |                                                 |          |
|-------------------|------|----|----------------------|-------------------------------------------------|----------|
| 🗼 Downloads       | •    | N  | ame                  | Date modified                                   | Туре     |
| 🐉 Recent Places   |      | 1  | bin                  | 2/16/2013 11:25 A                               | File fol |
|                   |      | 1  | Instruction Manual   | 2/16/2013 11:25 A                               | File fol |
| 门 Libraries       |      | 1  | Skins                | 2/16/2013 11:25 A                               | File fol |
| Documents         |      | 1  | Windows 7            | 2/16/2013 11:27 A                               | File fol |
| 🕹 Music           | Ξ    |    | KillSSU12.exe        | 12/14/2012 1:07 PM                              | Applic   |
| Sectores          |      |    | NCT_AC2_Install.exe  | 9/19/2012 9:37 PM                               | Applic   |
| JUIDE Videos      |      |    | NCT_AS2_Install.exe  | 9/19/2012 9:38 PM                               | Applica  |
|                   |      | <  | SNDREC32.EXE         | 4/28/2000 8:42 AM                               | Applica  |
| 🝓 Homegroup       |      | Į  | SSAuthenticate.exe   | File description: Sound Recorder accessory      | Applica  |
|                   |      |    | StartStopV12.exe     | Company: Microsoft Corporation                  | Applic   |
| le Computer       |      |    | TrueSpeechCodec.ex   | File version: 4.10.0.1998                       | Applic   |
| n Local Disk (C:) |      | (  | TrueUpdateClient.exe | Date created: 3/24/2011 5:07 PM<br>Size: 112 KB | Applica  |
| Recovery (D:)     | Ŧ    | •  |                      |                                                 | •        |

- 7. Click OK.
- 8. All files on the format selected will now launch with the Start Stop software.

Copyright 2013 © HTH Engineering, Inc. All Rights Reserved HTH Engineering, Inc. Tel: (866) 254-0714 Fax: (810) 821-6940 Web: http://www.startstop.com